## Chromebook をご家庭の Wi-Fi ネットワークに接続する手順

- ① Chromebook を起動します。
- ② ログインする前に、画面右下の時間が表示されている部分をタップします。

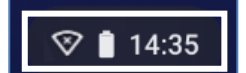

③ 扇形のアイコンの下に表示されている「未接続」をタップします。

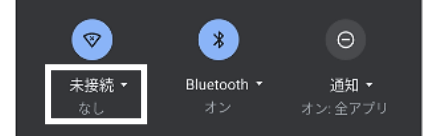

④ 表示されるネットワークから、ご家庭の Wi-Fi ネットワーク(SSID)をタップします。
※SSID が不明な場合は、ご家庭の Wi-Fi ルーター等のマニュアルをご覧ください。

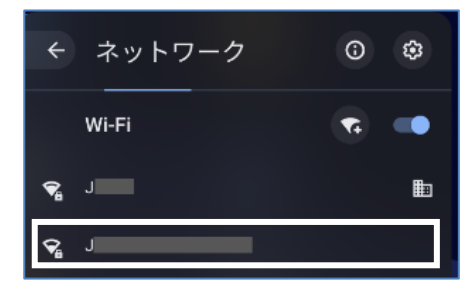

⑤ パスワードを求められるので、パスワードを入力し、「接続」をタップします。
※パスワードは Wi-Fi ルーターやモバイルルーターの機種によっては、
「key」「プライマリ key」「パスワード」等と表記されている場合がございます。

|                                | ×     |
|--------------------------------|-------|
| Wi-Fi ネットワークへの接続               |       |
| SSID                           |       |
|                                |       |
| セキュリティ                         |       |
| PSK (WPA または RSN)              | ~     |
| 727-8                          |       |
| 1                              | 0     |
|                                |       |
| このテバイスの他のユーザーにこのネットワークの使用を許可する |       |
| キャンセル                          | 18.55 |
|                                |       |

⑥ 画面右下のアイコンが、下図のようになれば Wi-Fi ネットワークに接続されています。

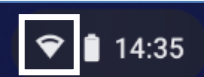

⑦ Chromebook にログインします。